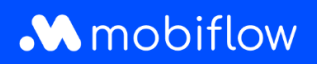

## How to change the split billing reimbursement rate

1. Log in to your company account at <u>https://my.mobiflow.be/sp/customer</u> with your email address and password. In the left-hand column, click *Charging Points > Split Billing* and then the pencil symbol on the right to make changes.

|                | Split billing                                              | l.                                                                                |                                     |                                              |                                     |                           |                    |
|----------------|------------------------------------------------------------|-----------------------------------------------------------------------------------|-------------------------------------|----------------------------------------------|-------------------------------------|---------------------------|--------------------|
| Administration | Overview Reimburser                                        | ment policies                                                                     |                                     |                                              |                                     |                           |                    |
| Finance        | Create and manage your spi<br>cover both electricity costs | It billing contracts for your employees here. Usin<br>and service contract costs. | g split billing, an employer can re | eimburse an employee for the costs of chargi | ng an electric vehicle at their hon | ne. Connect an employee's | charging device to |
| ging Points    | New                                                        | invitation                                                                        |                                     |                                              |                                     |                           |                    |
| Status         |                                                            |                                                                                   |                                     |                                              |                                     |                           |                    |
| Locations      | 9. Search by name or                                       | email                                                                             |                                     |                                              |                                     |                           | ₹ Filter 🔕         |
| Pricing        | Employee                                                   | Reimbursement policy                                                              | Device contract                     | Token                                        | Split billing code                  | Status                    |                    |
| Whitelist      |                                                            | CREG Vlaanderen (€ 0.3256 / kWh)                                                  | Internal2Charge                     | 00019720 [BE-MBF-2010120068-2                | KMML9LHD56CKVC27                    | O Active                  |                    |
| Activity       |                                                            | CREG Vlaanderen (€ 0.3256 / kWh)                                                  | Internal2Charge                     | 00019720 [BE-MBF-2010120068-2                | JJN5HXPQ8JRBMRXZ                    | Cancelled                 |                    |
| Reports        |                                                            | CREG Vlaanderen (€ 0.3256 / kWh)                                                  | Internal2Charge                     | 00041217 [BE-MBF-2206290976-7_               | LPCTJCPL7SWBV4RC                    | O Active                  |                    |
| Split billing  |                                                            | CREG Vlaanderen (€ 0.3256 / kWh)                                                  | Professional Charging               | 00019720 [BE-MBF-2010120068-2                | 3BW66PWVSNH3Z2KQ                    | O Cancelled               |                    |
| lav v          |                                                            | Optimile 0.93 (€ 0.93 / kWh)                                                      | Internal2Charge                     | 00020542 [BE-MBF-2104150066-6                | VJ8H3XR5ZZSKL584                    | Cancelled                 | 3                  |
|                |                                                            | CREG Vlaanderen (€ 0.3256 / kWh)                                                  | Internal2Charge                     | 00021786 [BE-MBF210526149674]                | 737X73MR3G6G96JV                    | O Active                  |                    |
|                |                                                            | Optimile 0.30 (€ 0.3 / kWb)                                                       | Internal2Charoe                     | 00011252                                     | 66DXVX3J6DTWR884                    | Cancelled                 |                    |

2. Here you have the option to change the charging card as well as the tariff. Don't forget to click 'Save' at the bottom to save changes.

| ew the split billing details and make changes if required. Press 'save changes' to save the changes. |   |  |
|----------------------------------------------------------------------------------------------------|---|--|
| VITATION DETAILS                                                                                     |   |  |
| rsonal email address                                                                                 |   |  |
| giovannidetandt1989@gmail.com                                                                        |   |  |
| nployee name                                                                                         |   |  |
| Giovanni De Tandt                                                                                    |   |  |
| ternal code                                                                                          |   |  |
| xen                                                                                                  |   |  |
| D0016696 [BE-MBF-1811051685-90]                                                                      | ~ |  |
| vitation code                                                                                        |   |  |
| W76C6K55VNNHF6RD                                                                                     |   |  |
| piration date                                                                                        |   |  |
| 2023-06-06                                                                                           | - |  |
| VIMENT INFORMATION                                                                                   |   |  |
| imbursement policy*                                                                                  |   |  |
| CREG Vlaanderen (€ 0.3256 / kWh)                                                                     | ~ |  |
| 2VICE CONTRACT                                                                                       |   |  |
|                                                                                                    |   |  |
| (7.00 per month)                                                                                     |   |  |